## オンラインでのワクチン接種証明書の取得方法

① 第一画面(入力画面へのリンク) https://dilosi.services.gov.gr/login?template=COVID19-VACCINE&next=/templates/COVID19-VACCINE/create&

| <b>Ο Ο Ο Ο Ο Ο Ο Ο Ο Ο Ο Ο Ο Ο Ο Ο Ο Ο Ο </b>   |
|-------------------------------------------------|
| . Πίσω                                          |
| Απαιτείται ταυτοποίηση                          |
|                                                 |
| Για να προχωρήσετε, πρέπει πρώτα να συνδεθείτε. |
| 🔁 Σύνδεση                                       |
|                                                 |
|                                                 |

② 第二画面(Taxisnetを利用したログイン画面)

| Γενική Γραμματεία<br>Πληροφοριακών Συστημάτων<br>Δημόσιας Διοίκησης | ΕΛΛΗΝΙΚΗ ΔΗΜΟΚΡΑΤΙΑ<br>Υπουργείο Ψηφιακής<br>Διακυβέρνησης |
|---------------------------------------------------------------------|------------------------------------------------------------|
| Αυθεντικά                                                           | οποίηση Χρήστη                                             |
| Παρακαλώ εισάγετε τους κω                                           | Σύνδεση<br>ιδικούς σας στο TaxisNet για να συνδεθείτε.     |
| Χρήστης:<br>ユーザーオ<br>Κωδικός:                                       | <b>≿—∠</b>                                                 |
| パスワード                                                               |                                                            |
| ↑<br>↑ クロックオ                                                        | Σύνδεση                                                    |
| Κέντρο Διαλειτουργικότητας (ΚΕ                                      | Ξ.Δ.) Υπουργείου Ψηφιακής Διακυβέρνησης                    |

次画面でAMKA(社会保障番号)を入力するとのことです。